# Telemetria PtiB, 2 semestr

## **Radiomodemy Satel**

I,

Stanowisko zawiera 4 radiomodemy oraz 4 PC.

Jeden z zestawów służy jako aparatura diagnostyczna do monitorowania ruchu w łączu radiowym.

Zbudować część sprzętową systemu

Podłączyć kable komunikacyjne do zasilaczy firmowych lub zasilacza laboratoryjnego 15V ( czerwony +U, czarny –U)

Podłączyć kable komunikacyjne (wtyk DB9) do wybranego portu szeregowego w PC. Wtyk DB15 podłączyć do gniazda w radiomodemie.

Przesunąć przełącznik na wtyku DB 15 w kierunku kabla

Wkręcić antenę do gniazda radiomodemu.

II.

Uruchomić oprogramowanie konfiguracyjne SATERM

W zakładce MODE otworzyć terminal i ustawić parametry konfiguracyjne portu szeregowego PC zgodnie z konfiguracja domyślna radiomodemu.

(prędkość, liczba bitów danych, parzystość, liczba bitów stopu, kontrola przepływu) Ustawić prezentację tekstu jako ASCII

| 🏶 SATELLINE SaTerm 4.0.7                            |  |            |     |   |
|-----------------------------------------------------|--|------------|-----|---|
| Mode Window Help                                    |  |            |     |   |
| Open terminal                                       |  | <b>h b</b> | A 🕺 | ? |
| Single modem setup<br>Routing setup<br>Flash update |  |            |     |   |
| Exit                                                |  |            |     |   |
|                                                     |  |            |     |   |
| Open new terminal window.                           |  |            |     | 1 |

| Mode | TELLINE SaTerm 4.0.7                                                                                                    |                                                                                                    |                                                                                                    |                                                                                   |
|------|----------------------------------------------------------------------------------------------------|----------------------------------------------------------------------------------------------------|----------------------------------------------------------------------------------------------------|-----------------------------------------------------------------------------------|
|      | Pr 2 2 2 2 2 2 2 2 2 2 2 2 2 2 2 2 2 2 2                                                                                            | Baud rate<br>C 300<br>C 600<br>C 1200<br>C 2400<br>C 4800<br>C 9600<br>C 19200<br>C 38400<br>C 57600<br>C 115200 | Handshake<br>None<br>Hardware<br>Software<br>Software<br>AS/2AS<br>Parity<br>None<br>Odd<br>Even<br>Mark<br>Space | Data bits<br>7<br>8<br>Stop bits<br>1<br>2<br>View<br>C ASCII<br>C HEX<br>C Mixed |
|      | Miscellaneous<br>Mirror V Local echo V CR->CR/LF Time stamp<br>Packet interval (s): 0 Scrollback buffer size (kB) : 64<br>OK Cancel |                                                                                                    |                                                                                                    |                                                                                   |

## III.

Sprawdzić komunikację lokalną pomiędzy radiomodemem a PC

Przełączyć kontrolkę PR na górnym pasku programu SATERM, aby okno komunikacyjne uzyskało tryb Programing.

Sprawdzić możliwość przełączania trybów pracy oprogramowania pomiędzy Standardowym Komunikacyjnym i Programowania

Pozostawić tryb Programowania

Przesunąć przełącznik na wtyku DB 15 w kierunku radiomodemu

```
***** SATEL 3AS *****
                       SW Version x.yz / HW TC4x
Current settings
-----

    Radio frequency
    2) Radio settings
    468.2000 MHz ( CF 468.2000 MHz, spacing 25 kHz )
    Tx power level 500 mW / Signal threshold -110 dBm /

                   FCS OFF / TX start delay 0 ms / Diversity RX OFF /
                    EPIC PWRSave OFF
                 RX address OFF / TX address OFF /
3) Addressing
                   RX address to RS port OFF / TX address autoswitch
4) Serial port 1 ON / 19200 bit/s / 8 bit data / None parity / 1
                    stop bit
5) Serial port 2 OFF / 19200 bit/s / 8 bit data / None parity / 1
6) Handshaking CTS Clear to send / CD RSSI-threshold / RTS Ignored
7) Additional setup Error correction OFF / Error check OFF / Repeater
                    OFF / SL-commands OFF / Priority TX
8) Routing
                    OFF
9) Tests
                    OFF
A) Restore factory settings
E) EXIT and save settings
Q) QUIT without saving
Enter selection >
```

Sprawdzić na ekranie ustawienia konfiguracyjne odczytane z radiomodemu Przywrócić ustawienia fabryczne Zapisać nowa konfigurację przez wybór opcji E.

IV.

Powtórzyć kroki I - III dla pozostałych PC i radiomodemów.

V.

Ustawić identyczne parametry konfiguracyjne dla wszystkich radiomodemów Port 1 – ON Port 2 OFF Routing OFF Adresy TX Primary/ Secondary OFF Zapisać konfigurację - Opcja E Zmienić położenie przełącznika na DB15 w kierunku kabla Przełączyć oprogramowanie do trybu komunikacyjnego

VI

Napisać dowolny tekst w edytorze komunikacyjnym Sprawdzić, czy ten tekst pojawia się na ekranach pozostałych PC

Jeżeli sprawne są 4 radiomodemy jeden z nich pozostawić bez zmiany konfiguracji. Będzie on pełnił funkcję "szpiega" monitorującego ruch na łączu radiowym,

### Wariant 1 Master i 2 Slave

Wytypować jeden radiomodem do funkcji Mastera

Pozostałe 2 będą pełnić funkcje Slave'a

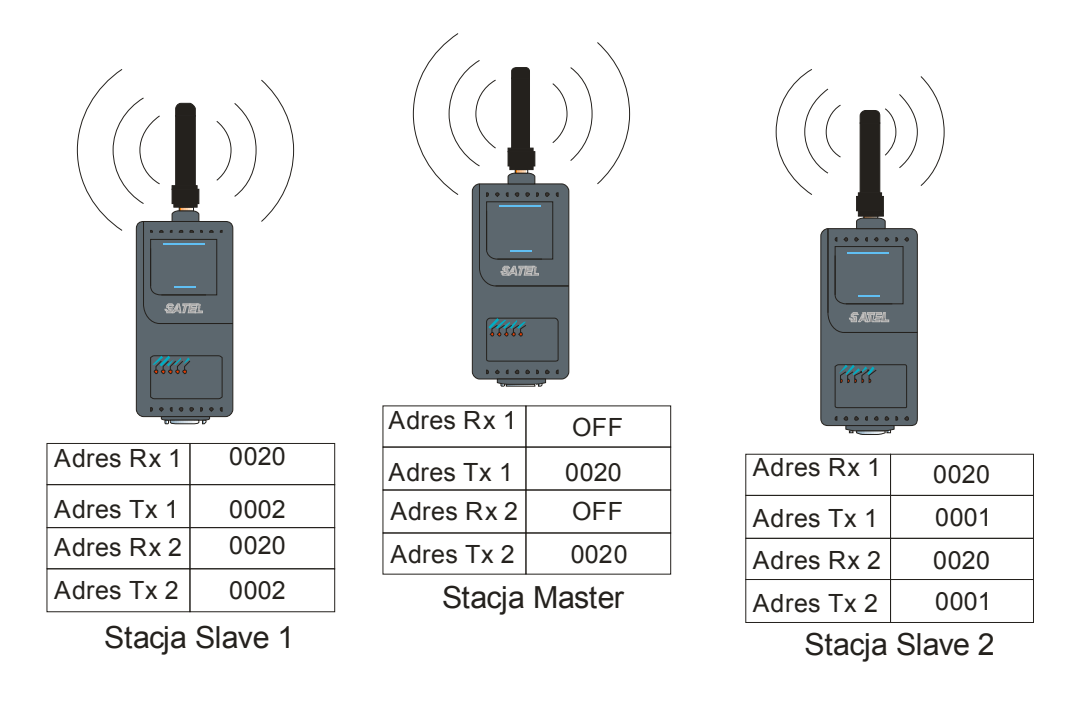

Sprawdzić funkcjonalność łącza

Jaka jest przyczyna występowania przerw w odbieranym tekście na ekranie PC Mastera ?

- Wprowadzić modyfikację konfiguracji Mastera, aby jego adresy Rx zgadzały się odpowiednio z adresami Tx Slave; sprawdzić funkcjonalność transmisji.

- Jak rozróżnić pochodzenie wiadomości odebranych przez Mastera?

- Spróbować wysłać informację ze "szpiega" do Mastera

- Co należy zrobić, aby Master odbierał informację od "szpiega" bez zmiany konfiguracji radiomodemów?

- Uaktywnić opcję RX address to RS port w konfiguracji jednego Slave'a Jaka informacja pojawia się na ekranie Mastera?

W jaki sposób Master dowie się, który Slave wysłał do niego komunikat?

W jaki sposób Master może kierować swoje polecenia do wybranego Slave, jeżeli jest ich więcej niż 2?

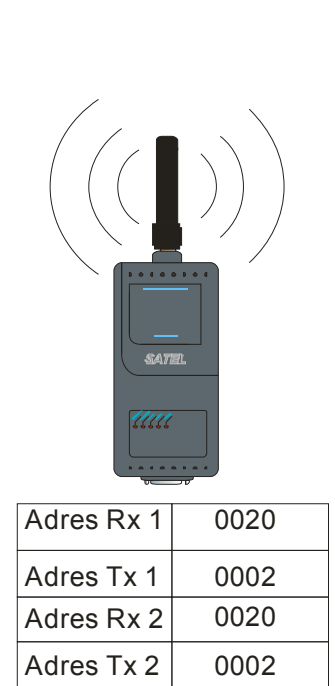

| Adres Rx 1    | OFF |  |  |
|---------------|-----|--|--|
| Adres Tx 1    | OFF |  |  |
| Adres Rx 2    | OFF |  |  |
| Adres Tx 2    | OFF |  |  |
| Stacja Master |     |  |  |

| Adres Rx 1 oo |
|---------------|

| Adres Rx 1     | 0030 |  |
|----------------|------|--|
| Adres Tx 1     | 0001 |  |
| Adres Rx 2     | 0030 |  |
| Adres Tx 2     | 0001 |  |
| Stacja Slave 2 |      |  |

Stacja Slave 1

## Wariant z Reapeterem

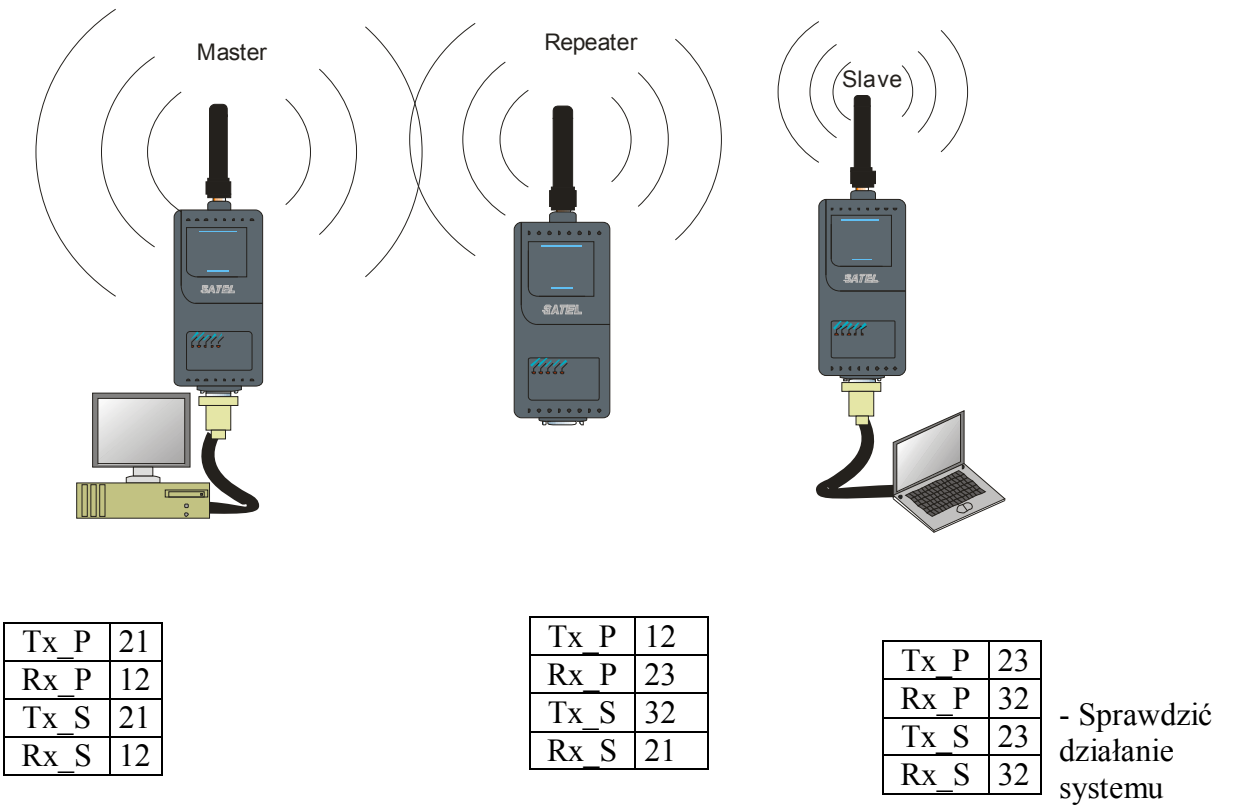

- Sprawdzić skutek wyłączenia radiomodemu pełniącego funkcję reapetera

# Różne parametry konfiguracyjne

- Zmienić prędkość transmisji terminala w jednym PC bez zmiany prędkości portu radiomodemu; sprawdzić skuteczność transmisji.

- Zmienić prędkość transmisji portu radiomodemu, aby była zgodna ze zmienioną prędkością Terminala PC; sprawdzić jakość przesyłanej informacji
- Czy mogą być ustawione różne prędkości transmisji portów w różnych węzłach?

- Sprawdzić skutki modyfikacji pozostałych parametrów transmisji.